Prasar Bharati (India's Public Service Broadcaster) Directorate General: Doordarshan, New Delhi (Budget Section)

No.G-25013/2/2019-BI

Subject: recommendation of salary demand of DDOs starting for the month of June, 2020

Kind attention is invited to the PBS's Letter No.PBS(B&A)/(20-21)/CAS Dated 09.06.2020 (Copy Enclosed) whereby the PBS have issued guidelines/instruction on the recommendation of salary demand of DDOs starting for the month of June,2020.

2. All Concerned are requested to take note of the instructions contained in the said letter for information, guidance and strict compliance without any dilution of the same.

Dv. Director (F

Head of Office/DDOs of all DD Field Units. To.

Copy to:-

- 1. ADG (B&A), Prasar Bharati Sectt., New Delhi
- 2. DDG (F), Prasar Bharati Sectt., New Delhi
- 3. ADG (Admn.)/ADG (P), DG: DD, & ADG (A) DD News NewDelhi.
- 5. PPS to ADG (F)/PS to DDG (F) at DG: DD
- 6. I.T. Division is requested to upload on the Doordarshan website.

Dated: 09,june 2020

## Prasar Bharati (India's Public Broadcaster) Prasar Bharati Secretariat Prasar Bharati House, Copernicus Marg New Delhi-110001

No.: PBS (B&A)/(20-21)/CAS

Dated: 9<sup>th</sup> June'2020

#### **OFFICE ORDER**

## Subject: Recommendation of Salary Demand of DDOs by Directorate & Vertical HQs of their DDOs starting for the Month of June, 2020.

The e-Salary module of the Centralized Accounting Software has been rolled out across the network. Most of the DDOs of the network had generated salary for the months of April and May' 2020 through e-Salary module. Keeping this in view, it has been decided by Prasar Bharati that the demand for salary funds will considered on the basis of Pay bills made by DDOs in e-Salary module. Both the directorates, Central archives, and NABM will compile the demands of salary funds for the month of June and onwards for each of its DDO based on pay bills made by them in e-Salary and forward the demand to Prasar Bharati Secretariat. The schedule of Salary release cycle will be as follows and has to be strictly adhered to by all concerned:

| Category of Expenditure in         | Cut-off dates of e  | every Month       | LoC               |
|------------------------------------|---------------------|-------------------|-------------------|
| Salary Head                        | For all DDOs        | For               | release by        |
|                                    |                     | Directorates      | Prasar<br>Bharati |
|                                    | -                   | verticals         | Dharaci           |
| Salary and all related claims      | DDOs to authorize   | Recommendation    | 2 days            |
| like LTC, LE, CEA, Arrears for all | Pay bills latest by | to be forwarded   | before end        |
| employees and Medical Bills for    | 21st of the Month   | latest by 24th of | of the Month      |
| only Government Employees.         |                     | the Month         |                   |

It may also be noted that all DDOs including PAO IRLA shall continue to project LoC demands through EMS/HRIS applications as per the extant practice till further order. HoHRs of both the directorates and other Verticals are to ensure that all their respective DDOs generate & authorize the pay bills by due dates for full compliance of this order & and finance wings of both directorates and other Verticals are to check LoC demand as mentioned above as per procedure attached with this order before forwarding to this secretariat.

ty

Considering the fact that a new system is being rolled out from this month, all concerned including all Heads of Offices are required to make advanced preparation for smooth transition to new system ensuring hassle free disbursal of salary to all employees.

The order may be circulated among all Heads of Offices, DDOs and other concerned for strict compliance.

This is issued with the approval of Member (F).

9.6.2020

**(C.K. Jain)** Dy. Director General (Fin)

Encl: Operational procedures for Directorates/Verticals only

- 1. ADG (A), DD/ADG (A), AIR
- 2. ADG (F), DD/ADG (F), AIR
- 3. All ADGs of AIR, Doordarshan and PB Secretariat
- 4. DDG (F) of DG: AIR, DG: DD
- 5. HoHRs of DG:AIR, DG:DD
- 6. HoHR of DDN,NSD,NABM & Central Archive

### Copy to:

- 1. SO to CEO/PPS to Member(F)
- 2. Chief Controller of Accounts, Ministry of I&B with the request to advise PAO IRLA to follow instructions related to e-Salary.
- 3. Sh. Ripudaman Magon, M/s Allied NovaTech Pvt. Ltd. for ensuring smooth operation for the Cash Demand/Release functionality.
- 4. PBS: DDG (T) with the request to upload this order on website.

<u>Go to the Menu of Reports & Choose Paybill Generated (Consolidated).</u> Apply filter as shown below e.g. *in case User at DG:DD wants to know all paybills generated & authorized by DDOs under it. Then Select Correct : Option One Controlling Office/All Controlling & then select correct Controlling office eg "2000-DG-DD" is for DD Directorate. If you want to see all DDOs/Stations under above controlling office then select All office or Select One Office. Then leave office code option, if wants to select all DDOs under selected comntrolling office. Then Select further Correct filters. After Pressing Green Button for Search Paybill , in left hand side, All Paybills made will be appear. You may choose one or All (Which is first Option). Thus, Selecting proper filter you can know all paybills as per requirements. Given below screen when pressed view will provide the list of all Paybill authorized by all the DDOs under Doordarshan Directorate.* 

| eHR ×                             |                                                |                                                                                                    |                 |                                        |            | -         | 8     | × |
|-----------------------------------|------------------------------------------------|----------------------------------------------------------------------------------------------------|-----------------|----------------------------------------|------------|-----------|-------|---|
| (←) → ♂ ŵ                         | 🛛 🖉 🄏 accounts.prasarbharati.org/PB/demo.aspx# |                                                                                                    |                 | ··· 🖾 🕁                                | ± ∥        | N 🛈       | 0     | ≡ |
| PRASAR BHAR                       | ATI                                            |                                                                                                    |                 | Welcome: RAJESH KUMAR SHARMA<br>Logout | Dashboard  | i   Ver 6 | 80    |   |
| 10. Schedule-TCS                  | PayBill Generated(Consolidate                  | d)                                                                                                    |                 |                                        | 1          |           |       | ^ |
| 11. Schedule-EA                   | Option                                         | One Controlling Office                                                                                           | 2               |                                        |            |           |       |   |
| 12. Schedule-Others               | Controlling Office                             | 20000-DG:DD, DELHI                                                                                               | 2001 (<br>2007) |                                        |            |           |       |   |
| 13. Schedule-NPS                  | Option                                         | All Office                                                                                                    | ~               |                                        |            |           |       |   |
| 14. Schedule-Common               | Office Code                                    | SELECT                                                                                                    | *               |                                        |            |           |       |   |
| Salary Slip Report                | Туре                                           | Approved                                                                                                    | >               |                                        |            |           |       |   |
| Paybill Summary(Consolidate       | d) Month                                       | April                                                                                                    | *               |                                        |            |           |       |   |
| PayBill<br>Generated(Consolidated | i)<br>Year                                     | 2020                                                                                                    |                 |                                        |            |           |       |   |
| Compare 6CPC And 7CPC             | Pay Bill No                                    | ALL                                                                                                    | ✓ Search Pa     | ybill                                  |            |           |       |   |
| PFMS ID Report                    |                                                | View                                                                                                    | Cancel          |                                        |            |           |       |   |
| PFMS Fund Request                 |                                                |                                                                                                    |                 |                                        |            |           |       |   |
|                                   |                                                |                                                                                                    |                 |                                        |            |           |       |   |
| S. 📁 🕅 I                          |                                                | and the second second second second second second second second second second second second second second second |                 |                                        | P. 9.1 (b) | ENG       | 04:40 |   |

**Go to the Menu of Reports and choose Paybill Summary(Consolidated).** Apply proper filter for example User at DG:DD wants to know all paybills generated & authorized by DDOs under it. Then Select Correct Month, Year & Select Vertical "2000-DG-DD" only. Default value for state/DDO /Stations/Employee Group/Wing is ALL. Given below screen when pressed view will generate the consolidated Paybill of all the DDOs under Doordarshan Directorate.

| × +                              |                                           |                         |           |                      |                                    | Po M                   |                 | -           | • ×                  |                      |
|----------------------------------|-------------------------------------------|-------------------------|-----------|----------------------|------------------------------------|------------------------|-----------------|-------------|----------------------|----------------------|
|                                  | accounts.prasarbharati.org/PB/de          | emo,aspx#               |           |                      | … 🖾 🕁                              | Ŧ                      |                 | 0           | 117 ≡                | £.                   |
| ASAR BHARATI                     |                                           |                         |           |                      | Welcome: RAJESH KUMAR SI<br>Logout | IARMA   Dai            | hboard          | Ver 6.8     | 10                   |                      |
| 10. Schedule-TCS 🛛 🗙 ^           | Paybill Summary(Con                       | solidated)              |           |                      |                                    |                        |                 |             |                      |                      |
| 11. Schedule-EA                  | Report Filter                             |                         |           |                      |                                    |                        |                 |             |                      |                      |
| 12. Schedule-Others              | in an ann an an an an an an an an an an a |                         | 1070      |                      |                                    |                        | 1273            |             |                      |                      |
| 13. Schedule-NPS                 | Month*                                    | APRIL                   | ~         | Year*                | 2020                               |                        | ~               |             |                      |                      |
| 14. Schedule-Common              | State                                     | SELECT STATE            | *         | Vertical             | 20000-DG-DD                        |                        | ~               |             |                      |                      |
| Salary Slip Report               | DDO                                       | SELECT DDO              | ~         | Stations             | SELECT STATIONS                    |                        | -               |             |                      |                      |
| Paybill<br>Summary(Consolidated) | Employee Group                            | SELECT EMPLOYEE GROUP   | ~         | Wing                 | SELECT WING                        |                        | -               | <b>`</b>    |                      |                      |
| PayBill Generated(Consolidated)  |                                           |                         |           |                      |                                    |                        |                 | $\setminus$ |                      |                      |
| Compare 6CPC And 7CPC            |                                           | (                       | View      | Cancel               |                                    |                        |                 |             |                      |                      |
| PFMS ID Report                   |                                           |                         | •         |                      |                                    |                        |                 |             |                      |                      |
| PFMS Fund Request                |                                           |                         | ```       | $\backslash$         | DDOs of only t                     | ect Option<br>he DG:DE | h, defa<br>then | selec       | all , in<br>t accord | case wa<br>dingly ie |
|                                  |                                           |                         |           | $\backslash$         | 20000 & in cas                     | e DG:AIR               | it is 1         | 0000        |                      | 5,                   |
|                                  |                                           |                         |           | $\backslash$         |                                    |                        |                 |             |                      |                      |
|                                  |                                           |                         |           | $\backslash$         |                                    |                        |                 |             |                      |                      |
| ×                                |                                           |                         |           | $\backslash$         |                                    |                        |                 |             |                      |                      |
| s 🔛 😰 📦                          |                                           |                         |           |                      |                                    | - P 8                  | () El           | VG          | 04:42                |                      |
|                                  |                                           |                         |           |                      |                                    |                        | andres IN       | ni. 09      | -05-2020             |                      |
|                                  |                                           | Press the Button View a | nd Result | Screen is in the Ann | exure-III                          |                        |                 |             |                      |                      |
|                                  |                                           |                         |           |                      |                                    |                        |                 |             |                      |                      |

### Annexure-III

# Go to the Menu of Reports-> choose Paybill Summary(Consolidated)-> after Selecting desired details below Mentioned screen will <u>come</u>.

| me to eOffice Solution 🛛 🗙 🔀 Inbo | x (19) - pb | acsoftwaredivisi X                   | eHR X                                                | • New Tab X                                                         |                       |                        | Press down           | the Button to<br>load the file in excel |
|-----------------------------------|-------------|--------------------------------------|------------------------------------------------------|---------------------------------------------------------------------|-----------------------|------------------------|----------------------|-----------------------------------------|
|                                   | accoui      | nts, prasarbharati.or                | g/PB/demo.aspx#                                      |                                                                     | ⊍                     |                        | forma                | it                                      |
| RASAR BHARATI                     |             |                                      |                                                      |                                                                     | Welcome: RA<br>Logout | IJESH KUMAR S          | HARMA                |                                         |
| 7. Schedule-HBA 🗙 🏠               |             | Paybill Summar                       | y(Consolidated)                                      |                                                                     |                       |                        | 1 71 1               | 20 M 2020 2 02 0 M                      |
| 8. Schedule-MCA                   | 14 4        | ( 1                                  | of 2 ? 🕨 🔰 👍                                         | Find   Next                                                         | F- @                  |                        |                      | _                                       |
| 9. Schedule-Prof Tax              | 18          | 1                                    | PRAS                                                 | AR BHARATI                                                          |                       |                        |                      | ^                                       |
| 10. Schedule-TCS                  | PRA         | SAR<br>TI                            | Prasar Bharati House, Co<br>Paybill Summary(Consolid | pernicus Marg, New Delhi–110001<br>lated) For The Month Of May,2020 |                       |                        |                      |                                         |
| 11. Schedule-EA                   |             | 1                                    | No. 224                                              | 1200/6222 52                                                        | 1210/2020             |                        | 9017212224           |                                         |
| 12. Schedule-Others               | Sr. No      | DDO Office                           | Office                                               | Total No of<br>Employee                                             | BASIC                 | BASIC Kec              | BASIC Arrear         |                                         |
| 12. Sobodule NDS                  | 1           | AIR BH<br>DELHI(10217)               | AIR Delhi BH(507)                                    | 308                                                                 | 19434700              | 0                      | 0                    |                                         |
| 13. Schedule-NFS                  | 2           | AIR BH<br>DELHI(10217)               | AIR Delhi ESD(2587)                                  | 89                                                                  | 5576500               | - 4 <mark>246</mark> 3 | 0                    |                                         |
| 14. Schedule-Common               |             |                                      | Total AIR BH DELHI(10217)                            | 397                                                                 | 25011200              | (42463)                | 0                    |                                         |
| Salary Slip Report                | 3           | AIR EE,CCW(C)(D-<br>IV) DELHI(10511) | CCW Delhi SE(C)-I(2642)                              | 12                                                                  | 745000                | 0                      | 0                    |                                         |
| Paybill                           | 4           | AIR EE,CCW(C)(D-<br>IV) DELHI(10511) | CCW Mandi House Project Division EE(C)(265           | 57) 40                                                              | 2147600               | 0                      | 0                    |                                         |
| Summary(Consolidated)             |             |                                      | Total AIR EE,CCW(C)(D-IV) DELHI(105                  | 11) 52                                                              | 2892600               | 0                      | 0                    |                                         |
| PayBill Generated(Consolidated)   | 5           | AIR CCW EE(E)-I<br>DELHI(10515)      | CCW EE(E)-I DELHI(2458)                              | 122                                                                 | 5586400               | 0                      | 0                    |                                         |
| Compare 6CPC And 7CPC             | 6           | AIR CCW EE(E)-I<br>DELHI(10515)      | CCW METRO Delhi EE(E)(2673)                          | 48                                                                  | 2521200               | - 26135                | 53234 <mark>1</mark> |                                         |
|                                   | 7           | AIR CCW EE(E)-I<br>DELHI(10515)      | CCW Delhi SE(E)(2674)                                | 7                                                                   | 453900                | 0                      | 0                    |                                         |
| PFMS ID Report                    |             |                                      | Total AIR CCW EE(E)-I DELHI(10515)                   | 177                                                                 | 8561500               | (26135)                | 532341               |                                         |
| PFMS Fund Request                 | 8           | AIR EE.CCW(C)(D-                     | CCW Delhi SE(C)-II(2431)                             | 17                                                                  | 987400                | 0                      | 0                    | ~                                       |
|                                   |             |                                      |                                                      |                                                                     |                       |                        |                      |                                         |

|  | 🎿 👸 🙆 🖊 |  | Pro De De Eng<br>INTL | 14:55<br>28-05-2020 |
|--|---------|--|-----------------------|---------------------|
|--|---------|--|-----------------------|---------------------|

## The Process of Saving file in excel format is shown

| have chosen to open:                                                    |                      |                                      | g/PB/demo.aspx#                                                                                        |                                    | 🗵                      | 습            | ⊻ Ш/           |             | 9 📕     |
|-------------------------------------------------------------------------|----------------------|--------------------------------------|----------------------------------------------------------------------------------------------------|------------------------------------|------------------------|--------------|----------------|-------------|---------|
| SalarySheetConsoldate_Prasar.xls<br>which is: Microsoft Office Excel Wo | <b>x</b><br>orksheet |                                      |                                                                                                    |                                    | Welcome: RA<br>Logout  | JESH KUMAR S | HARMA   Dashbo | ard   V     | er 6.80 |
| t should Firefox do with this file?                                     | ti.org               |                                      | y(Consolidated)                                                                                        |                                    |                        | , ii         | 1.71 1 30      | <b>H</b> 30 | 20.2.0  |
| Open with Microsoft Office Exce                                         | el (default)         | ~                                    | of 2 ? 🕨 🕅 💠                                                                                           | Find   Next 🛃 🗸                    | ٢                      |              |                |             |         |
| ) <u>S</u> ave File<br>] Do this <u>a</u> utomatically for files like t | this from now or     | Cancel                               | PRASAR BHARATI<br>Prasar Bharati House, Copernicus Marg, N<br>Paybill Summary(Consolidated) For The Mo | ew Delhi-110001<br>nth Of May,2020 |                        |              |                | ^           |         |
|                                                                         |                      |                                      | Office                                                                                                 | Total No of<br>Employee            | BASIC                  | BASIC Rec    | BASIC Arrear   |             |         |
|                                                                         | 1                    | AIR BH<br>DELHI(10217)               | AIR Delhi BH(507)                                                                                      | 308                                | 19434700               | 0            | 0              |             |         |
| 15. Schedule-NPS                                                        | 2                    | AIR BH<br>DELHI(10217)               | AIR Delhi ESD(2587)                                                                                    | 89                                 | 5576500                | - 42463      | 0              |             |         |
| 14. Schedule-Common                                                     |                      |                                      | Total AIR BH DELHI(10217)                                                                              | 397                                | 25011200               | (42463)      | 0              |             |         |
| Salary Slip Report                                                      | 3                    | AIR EE,CCW(C)(D-<br>IV) DELHI(10511) | CCW Delhi SE(C)-I(2642)                                                                                | 12                                 | 745000                 | 0            | 0              |             |         |
| Paybill                                                                 | 4                    | AIR EE,CCW(C)(D-<br>IV) DELHI(10511) | CCW Mandi House Project Division EE(C)(2657)                                                           | 40                                 | 2147600                | 0            | 0              |             |         |
| Summary(Consolidated)                                                   |                      |                                      | Total AIR EE,CCW(C)(D-IV) DELHI(10511)                                                                 | 52                                 | 2892600                | 0            | 0              |             |         |
| PayBill Generated(Consolidated                                          | ) 5                  | AIR CCW EE(E)-I<br>DELHI(10515)      | CCW EE(E)-I DELHI(2458)                                                                                | 122                                | 55 <mark>864</mark> 00 | 0            | 0              |             |         |
| Compare 6CPC And 7CPC                                                   | 6                    | AIR CCW EE(E)-I<br>DELHI(10515)      | CCW METRO Delhi EE(E)(2673)                                                                            | 48                                 | 2521200                | - 26135      | 532341         |             |         |
| DEMS ID Poport                                                          | 7                    | AIR CCW EE(E)-I<br>DELHI(10515)      | CCW Delhi SE(E)(2674)                                                                                  | 7                                  | 453900                 | 0            | 0              |             |         |
| тимоны керок                                                            |                      |                                      | Total AIR CCW EE(E)-I DELHI(10515)                                                                     | 177                                | 8561500                | (26135)      | 532341         |             |         |
| PFMS Fund Request                                                       | 8<br>«               | AIR EE,CCW(C)(D-                     | CCW Delhi SE(C)-II(2431)                                                                               | 17                                 | 987400                 | 0            | 0              | ~           |         |
|                                                                         | ~                    |                                      | Bad                                                                                                    | :k                                 |                        |              |                |             |         |

## How to Check the Salary Requirement of DDO through downloaded excel file

(After excel file is to be opned after downloading it)

Please see below picture where you can check individual DDO Name, Its Station names(iei office), Total employees & Other fields of Pay Bills.

Our intrest of field is Gross Amount

| 0                |               | 47 · (* · ]                                         | i 💿 🏛 🗂 💿 ) 🕫                                   |                                                                  | Sa                                                  | larySheetC              | onsoldate_Prasa | r - Microsoft I          | Excel                                          |                       |            |                                                           |                    | - 🗇 🗙               |
|------------------|---------------|-----------------------------------------------------|-------------------------------------------------|------------------------------------------------------------------|-----------------------------------------------------|-------------------------|-----------------|--------------------------|------------------------------------------------|-----------------------|------------|-----------------------------------------------------------|--------------------|---------------------|
| C                | Н             | me Insert                                           | Page Layout Formula                             | as Data Revie                                                    | w View Easy I                                       | Document Cre            | ator            |                          |                                                |                       |            |                                                           |                    | 🥘 – 🖷 X             |
| Pa               | iste<br>Clipb | Cut<br>Copy<br>Format Painter<br>oard <sup>Fa</sup> | Calibri • 11 •<br><b>B I</b> <u>U</u> •<br>Font |                                                                  | Wrap T                                              | ext<br>& Center +<br>13 | General         | Condition:<br>Formatting | al Format Ce<br>I + as Table + Style<br>Styles | II Insert Del         | ete Format | AutoSum * A<br>Fill * Sort &<br>Clear * Filter<br>Editing | Find &<br>Select * |                     |
|                  | A             | 1 .                                                 | • (* f*                                         |                                                                  |                                                     |                         |                 |                          |                                                |                       |            |                                                           |                    | ×                   |
|                  | A             | В                                                   | C                                               | D                                                                |                                                     | E                       | F               | G                        | н                                              | I.                    | J          | К                                                         | L                  | M                   |
| 2<br>3<br>4<br>5 | PRAS          | AR                                                  | Prasar Bharat<br>Paybill Summa                  | PRASAR BHARA<br>i House, Copernicus M<br>ary(Consolidated) For I | TI<br>arg, New Delhi–110001<br>'he Month Of May,202 | 0                       |                 |                          |                                                |                       |            |                                                           |                    |                     |
| 6                | Sr. No        | DDO Office                                          | Office                                          |                                                                  |                                                     | Total No of<br>Employee | BASIC           | BASIC Rec                | BASIC Arrear                                   | DA                    | DA Rec     | DA Arrear                                                 | HRA                | HRA Rec             |
| 7                | 1             | AIR BH<br>DELHI(1021<br>7)                          | AIR Delhi BH(507)                               |                                                                  |                                                     | 308                     | 19434700        | 0                        | 0                                              | 3303899               | 0          | 0                                                         | 3731976            | C                   |
| 8                | 2             | AIR BH<br>DELHI(1021<br>7)                          | AIR Delhi ESD(2587)                             |                                                                  |                                                     | 89                      | 5576500         | - 42463                  | 0                                              | 9 <mark>4</mark> 8005 | - 10929    | 0                                                         | 928440             | c                   |
| 9                |               |                                                     | Total AIR BH DELHI(10217)                       |                                                                  |                                                     | 397                     | 25011200        | (42463)                  | 0                                              | 4251904               | (10929)    | 0                                                         | 4660416            | C                   |
| 10               | 3             | AIR<br>EE,CCW(C)(<br>D-IV)<br>DELHI(1051<br>1)      | CCW Delhi SE(C)-I(2642)                         |                                                                  |                                                     | 12                      | 745000          | 0                        | 0                                              | 126650                | 0          | 0                                                         | 93144              | C                   |
| 11               | 4             | AIR<br>EE,CCW(C)(<br>D-IV)<br>DELHI(1051<br>1)      | CCW Mandi House Project Divisi                  | ion EE(C)(2657)                                                  |                                                     | 40                      | 2147600         | 0                        | 0                                              | 365092                | 0          | 0                                                         | 401064             | c                   |
| 12               |               | 1                                                   | Total AIR EE,CCW(C)(D-IV)                       | DELHI(10511)                                                     |                                                     | 52                      | 2892600         | 0                        | 0                                              | 491742                | 0          | 0                                                         | 494208             | C                   |
| 13               | 5             | AIR CCW<br>EE(E)-I<br>DELHI(1051<br>5)              | CCW EE(E)-I DELHI(2458)                         |                                                                  |                                                     | 122                     | 5586400         | 0                        | 0                                              | 949688                | 0          | 0                                                         | 830456             | C                   |
| 14               | 6             | AIR CCW<br>EE(E)-I<br>DELHI(1051                    | CCW METRO Delhi EE(E)(2673                      | 3)                                                               |                                                     | 48                      | 2521200         | - 26135                  | 532341                                         | 4286 <mark>0</mark> 4 | - 2975     | 0                                                         | 436224             | C                   |
| 14               | I & M         | Salary Sheet                                        | : Report 5,2020 / 🖓 🦯                           |                                                                  |                                                     |                         |                 |                          |                                                |                       |            | Com Line Com                                              | 0                  | -                   |
| Rea              | lay<br>Sala   |                                                     | 🍪 🔼 🖉                                           |                                                                  |                                                     |                         | 1               |                          |                                                |                       |            |                                                           | ENG                | 14:57<br>28-05-2020 |

## The uncessary Columns of the Excel Sheet either can be hide or deleted to focus on the GROSS AMT field. (please see below picture)

| 0                |                | <b>17 - (</b> 1 - ]                      | f 💽 🏛 🗂 🕥 🗧                                                                                                    |                                                                            | SalarySheetCo           | onsoldate_Prasa  | r - Microsoft E           | xcel                                         |                      |                                                                                              | - 8                       | ×              |
|------------------|----------------|------------------------------------------|----------------------------------------------------------------------------------------------------|----------------------------------------------------------------------------|-------------------------|------------------|---------------------------|----------------------------------------------|----------------------|----------------------------------------------------------------------------------------------|---------------------------|----------------|
| C                | Н              | ome Insert                               | t Page Layout Formulas Da                                                                                                    | ta Review View                                                             | Easy Document Crea      | tor              |                           |                                              |                      |                                                                                              | 🥥 -                       | e x            |
| Pa               | ste<br>• Clipb | Cut<br>Copy<br>Format Painter            | times New Rom $\times$ 8.5 $\times$ $\mathbf{A}^{\star}$ $\mathbf{A}^{\star}$<br><b>B</b> $I$ $\underline{U}$ $\times$ $\underline{\Box}$ $\times$ $\underline{\Delta}$ $\times$<br>Font $5$ | ■ = = ≫·· ) 章··<br>■ = = 章 章 章 函 M<br>Alignment                            | /rap Text               | General<br>~ % • | Conditional<br>Formatting | Format Cell<br>• as Table + Styles<br>Styles | Insert Delete Format | Edition<br>E AutoSum * Ar Ar<br>Fill * Sort & Find &<br>Clear * Filter * Select *<br>Edition |                           |                |
|                  | A              | .6                                       | • (* <i>f</i> * Sr. No                                                                                                    |                                                                            |                         |                  |                           |                                              |                      |                                                                                              |                           | ×              |
| 1                | A              | В                                        | C                                                                                                    | D                                                                          | E                       | F                | G                         | Н                                            | J K                  | L M N                                                                                        | 0 P                       | -              |
| 2<br>3<br>4<br>5 | PRAS           |                                          | PRA<br>Prasar Bharati House, C<br>Paybill Summary(Consol                                                                                                    | SAR BHARATI<br>opernicus Marg, New Delhi–1<br>lidated) For The Month Of Ma | 10001<br>y,2020         |                  |                           |                                              |                      |                                                                                              |                           |                |
| 6                | Sr. No         | DDO Office                               | Office                                                                                                    |                                                                            | Total No of<br>Employee | GROSS AMT        | TOTAL<br>DEDUCTIONS       | NET AMT                                      |                      |                                                                                              |                           |                |
| 7                | 1              | AIR BH<br>DELHI(1021<br>7)               | AIR Delhi BH(507)                                                                                                    |                                                                            | 308                     | 28059316         | 10675502                  | 17383814                                     |                      |                                                                                              |                           |                |
| 8                | 2              | AIR BH<br>DELHI(1021<br>7)               | AIR Delhi ESD(2587)                                                                                                    |                                                                            | 89                      | 7931671          | 2994305                   | 4937366                                      |                      |                                                                                              |                           |                |
| 9                |                |                                          | Total AIR BH DELHI(10217)                                                                                                    |                                                                            | 397                     | 35990987         | 13669807                  | 22321180                                     |                      |                                                                                              |                           |                |
| 10               | 3              | AIR<br>EE,CCW(C)(<br>D-IV)<br>DELHI(1051 | CCW Delhi SE(C)-I(2642)                                                                                                    |                                                                            | 12                      | 1031789          | 394800                    | 636989                                       |                      |                                                                                              |                           |                |
| 11               | 4              | AIR<br>EE,CCW(C)(<br>D-IV)<br>DELHI(1051 | CCW Mandi House Project Division EE(C)(2                                                                                                    | 2657)                                                                      | 40                      | 3129816          | 1293486                   | 1836330                                      |                      |                                                                                              |                           |                |
| 12               |                | 1                                        | Total AIR EE, CCW(C)(D-IV) DELHI(10                                                                                                    | 511)                                                                       | 52                      | 4161605          | 1688286                   | 2473319                                      |                      |                                                                                              |                           |                |
| 13               | 5              | AIR CCW<br>EE(E)-I<br>DELHI(1051<br>5)   | CCW EE(E)-I DELHI(2458)                                                                                                    |                                                                            | 122                     | 7861569          | 2664078                   | 5197491                                      |                      |                                                                                              |                           |                |
| 14               | 6              | AIR CCW<br>EE(E)-I<br>DELHI(1051         | CCW METRO Dethi EE(E)(2673)                                                                                                    |                                                                            | 48                      | 4203180          | 1416256                   | 2786924                                      |                      |                                                                                              |                           | *              |
| 14               | I DE DE        | Salary Sheet                             | t Report 5,2020 🖉                                                                                                    |                                                                            |                         |                  | 1                         | A                                            |                      |                                                                                              |                           | *              |
| Rea              | dy             |                                          |                                                                                                    | -                                                                          | _                       | _                | -                         | _                                            |                      | <b>III I</b> 100% (-                                                                         | 9 0                       | ( <del>)</del> |
|                  |                |                                          | 🙆 🛃 🖉 🙆                                                                                                    |                                                                            |                         |                  |                           |                                              |                      | < 🏲 🔁 🕠                                                                                      | ENG 14:58<br>INTL 28-05-2 | 020            |

## Usage of filter Option of excel to calculating the Total Requirement of DDO

| 0    | 1                                          | 10 II (" @) =                                | SalarySheetCor                                                                    | isoldate_Prasar                    | - Microsoft I             | Excel                           |                                            | - 0 🔀                        |
|------|--------------------------------------------|----------------------------------------------|-----------------------------------------------------------------------------------|------------------------------------|---------------------------|---------------------------------|--------------------------------------------|------------------------------|
| C    | Home Insert                                | t Page Layout Formulas Data Review           | V View Easy Document Creato                                                       | r                                  |                           |                                 |                                            | (Ø – ⊂ X                     |
| Fro  | m From From Fr<br>ess Web Text S           | Tom Other<br>Sources T<br>Sources T          | ▲↓     ▲     ▲     Clear       X↓     Sort     ✓     Reapply       ✓     Advanced | Text to Remove<br>Columns Duplicat | e Data<br>es Validation * | Consolidate What-If<br>Analysis | f Group Ungroup Subtotal                   |                              |
|      | Get Exter                                  | nai Data Connections                         | Sort & Filter                                                                     |                                    | Data loois                |                                 | Outline                                    |                              |
|      | Ab                                         | • J* Sr. No                                  |                                                                                   | -                                  |                           |                                 |                                            | *                            |
|      | A B<br>Sr. No DDO Office                   | Office                                       | Total No of                                                                       | CROSS AMT                          | TOTAL                     | H<br>NET AMT                    | J K L M N                                  | 0 P                          |
| 0    |                                            | ATR D. N.: DIV(COT)                          | Employee                                                                          | 28050216                           | DEDUCTION                 | 17202014                        |                                            |                              |
| 7    | DELHI(1021                                 | AIR Dein BR(307)                             | 308                                                                               | 28039316                           | 10675302                  | 1/383814                        |                                            |                              |
| 8    | 2 AIR BH<br>DELHI(1021<br>7)               | AIR Delhi ESD(2587)                          | 89                                                                                | 7931671                            | 2994305                   | 4937366                         |                                            |                              |
| 9    |                                            | Total AIR BH DELHI(10217)                    | 397                                                                               | 35990987                           | 13669807                  | 22321180                        |                                            |                              |
| 10   | 3 AIR<br>EE,CCW(C)(<br>D-IV)<br>DELHI(1051 | CCW Deihi SE(C)-I(2642)                      | 12                                                                                | 1031789                            | 394800                    | 636989                          |                                            |                              |
| 11   | 4 AIR<br>EE,CCW(C)(<br>D-IV)<br>DELHI(1051 | CCW Mandi House Project Division EE(C)(2657) | 40                                                                                | 3129816                            | 1293486                   | 1836330                         |                                            |                              |
| 12   |                                            | Total AIR EE, CCW(C)(D-IV) DELHI(10511)      | 52                                                                                | 4161605                            | 1688286                   | 2473319                         |                                            |                              |
| 13   | 5 AIR CCW<br>EE(E)-I<br>DELHI(1051<br>5)   | CCW EE(E)-I DELHI(2458)                      | 122                                                                               | 7861569                            | 2664078                   | 5197491                         |                                            |                              |
| 14   | 6 AIR CCW<br>EE(E)-I<br>DELHI(1051<br>5)   | CCW METRO Delhi EE(E)(2673)                  | 48                                                                                | 4203180                            | 1416256                   | 2786924                         |                                            |                              |
| 15   | 7 AIR CCW<br>EE(E)-I<br>DELHI(1051<br>5)   | CCW Delhi \$E(E)(2674)                       | 7                                                                                 | 636267                             | 256342                    | 379925                          |                                            |                              |
| 16   |                                            | Total AIR CCW EE(E)-I DELHI(10515)           | 177                                                                               | 12701016                           | 4336676                   | 8364340                         |                                            | v                            |
| 14 4 | Salary Shee                                | t Report 5,2020 / 🕲 /                        |                                                                                   |                                    | Nonice Server             |                                 |                                            | *                            |
| Read | iy                                         |                                              |                                                                                   |                                    |                           | Average: 1675103.437            | 7 Count: 7217 Sum: 7872986154 🛛 🖽 🛄 🛄 1009 | 6 😑 – 🖓 🕂 🕀                  |
|      |                                            | ᠔ 🔼 🖉 🔝                                      |                                                                                   |                                    |                           |                                 | ▲   <b>•</b> 🥲 (                           | ENG 14:58<br>INTL 28-05-2020 |

## We will use the DDO Office column for filter & tick the Blank only (as shown in picture) & will press the OK button in

| ᅋᆌᆋᄳᅮᆞᅆᆞᆥᅌᄈᄪᅇᅌᆞᆃ                                                                                                    | SalarySheetCon                                                      | soldate_Prasar                      | - Microsoft E                             | kcel                                                                                                    |                             |                            | - 0 ×                 |
|----------------------------------------------------------------------------------------------------|---------------------------------------------------------------------|-------------------------------------|-------------------------------------------|----------------------------------------------------------------------------------------------------|-----------------------------|----------------------------|-----------------------|
| Home Insert Page Layout Formulas Data                                                                                                    | Review View Easy Document Creato                                    | r                                   |                                           |                                                                                                    |                             |                            | <b>◎</b> - <b>□</b> x |
| From From From Other<br>Access Web Text Sources +<br>Get External Data                                                                                                    | ons<br>s<br>2↓ 2 Z<br>Z↓ Sort<br>Filter → Advanced<br>Sort & Filter | Text to Remove<br>Columns Duplicate | e Data C<br>es Validation +<br>Data Tools | onsolidate What-If<br>Analysis *                                                                               | Group Ungroup Subtotal      | ihow Detail<br>fide Detail |                       |
| A6 🛛 🗸 ∫ Sr. No                                                                                                    |                                                                     |                                     |                                           |                                                                                                    |                             |                            | *                     |
| A B C D                                                                                                    | E                                                                   | F                                   | G                                         | Н                                                                                                    | J K L                       | M N O                      | P 📥                   |
| Sr. No DDO Office                                                                                                    | Total No of                                                         | GROSS AMT                           | TOTAL                                     | NET AMT                                                                                                    |                             |                            |                       |
| A↓ Sort A to Z 7)                                                                                                    | 308                                                                 | 28059316                            | 10675502                                  | 17383814                                                                                                    |                             |                            |                       |
| A↓ Sort Z to A                                                                                                    |                                                                     |                                     |                                           |                                                                                                    |                             |                            |                       |
| Sort by Color > 587)                                                                                                    | 89                                                                  | 7931671                             | 2994305                                   | 4937366                                                                                                    |                             |                            |                       |
| Clear Filter From "DDO Office"                                                                                                    |                                                                     |                                     |                                           |                                                                                                    |                             |                            |                       |
| Filter by Color > ELHI(10217)                                                                                                    | 397                                                                 | 35990987                            | 13669807                                  | 22321180                                                                                                    | /                           | Dross the OK D             | utton for             |
| Text Filters                                                                                                    | 12                                                                  | 1031789                             | 394800                                    | 636989                                                                                                    |                             | Press the OK B             |                       |
|                                                                                                    | 40                                                                  | 3129816                             | 1293486                                   | <del>1836</del> 330                                                                                            |                             | Getting DDO w<br>Demand    | rise Total            |
|                                                                                                    | 52                                                                  | 4161605                             | 1688286                                   | 2473319                                                                                                    |                             |                            |                       |
| <ul> <li>Chanks)</li> <li>Chanks)</li></ul> | 122                                                                 | 7861569                             | 2664078                                   | 5197491                                                                                                    |                             |                            | _                     |
| OK Cancel                                                                                                    |                                                                     |                                     |                                           |                                                                                                    |                             |                            |                       |
| EE(E)-I<br>DELHI(1051<br>5)                                                                                                    | 48                                                                  | 4203180                             | 1416256                                   | 2786924                                                                                                    |                             |                            |                       |
| 7 AIR CCW CCW Delhi SE(E)(2674)<br>EE(E)-1<br>DELHI(1051<br>5)                                                                                                    | 7                                                                   | 636267                              | 256342                                    | 379925                                                                                                    |                             |                            |                       |
| 16 Total AIR CCW EE(E)-I DELHI(10515)                                                                                                    | 177                                                                 | 12701016                            | 4336676                                   | 8364340                                                                                                    |                             |                            | ~                     |
| Ready                                                                                                    |                                                                     |                                     | 4                                         | verage: 1675103.437                                                                                            | Count: 7217 Sum: 7872986154 | <b>100%</b>                |                       |
|                                                                                                    |                                                                     |                                     |                                           | and a second second second second second second second second second second second second second second second |                             | ▲ P P I I I ENG<br>INTL    | 14:59<br>28-05-2020   |

The Result after processing as per previous Annexures.

Now Select the Shown Area From Office to Net Amt & Paste (Using paste special function & using the Value only) the Copied portion(as shown) into seperate excel sheet, you will get Next screen in excel file

|       | 1           | * ( <sup>4</sup> +         | 1 • II                 | F (⊚ 1                  |                    |                          |                                  |          |                     | Sala                | arySheetCor                    | nsoldate_Prasa                 | r - Microsoft                                                                                                    | Excel                    |                 |         |             |                     |                                                   |             |     | - (     | X      |   |
|-------|-------------|----------------------------|------------------------|-------------------------|--------------------|--------------------------|----------------------------------|----------|---------------------|---------------------|--------------------------------|--------------------------------|----------------------------------------------------------------------------------------------------|--------------------------|-----------------|---------|-------------|---------------------|---------------------------------------------------|-------------|-----|---------|--------|---|
| 9     | Home        | Inse                       | t Page                 | e Layout 🛛 Fo           | ormulas            | Data                     | Review                           | w N      | /iew                | Easy Do             | ocument Creato                 | or                             |                                                                                                    |                          |                 |         |             |                     |                                                   |             |     | 0       | - ¤ x  |   |
| From  | From<br>Web | From I<br>Text<br>Get Exte | rom Other<br>Sources * | Existing<br>Connections | Refresh<br>All *   | Prope<br>Prope<br>Bdit L | ections<br>erties<br>links<br>is | 2↓<br>∡↓ | AZA<br>Sort<br>Sort | Filter<br>t & Filte | K Clear<br>Reapply<br>Advanced | Text to Remo<br>Columns Duplic | ve Data<br>ates Validation +<br>Data Tools                                                                                                    | Consolidate Wha<br>Analy | at-If<br>/sis * | Group U | ngroup<br>C | Subtotal<br>Outline | <sup>@</sup> ∃ Show De<br><sup>™</sup> ∃ Hide Det | tail<br>ail |     |         |        |   |
|       | L11         |                            | - (                    | fx                      |                    |                          |                                  |          |                     |                     |                                |                                |                                                                                                    |                          |                 |         |             |                     |                                                   |             |     |         | *      | ; |
|       | A           | В                          | С                      |                         |                    |                          | D                                |          |                     |                     | E                              | F                              | G                                                                                                    | н                        | J               |         | к           | L                   | M                                                 | N           | (   | )       | P 4    |   |
| 5 Sr. | No D        | DO Offic                   | Office                 |                         |                    |                          |                                  |          |                     |                     | lotal No of                    | GROSS AMT                      | TOTAL                                                                                                    | NET AMT                  |                 |         |             |                     |                                                   |             |     |         |        |   |
| 9     | (EAG)       |                            | Total AIF              | R BH DELHI(10           | 217)               |                          |                                  |          |                     | 1001                | 1mployee                       | 35990987                       | 13669807                                                                                                    | 22321180                 |                 |         |             |                     |                                                   |             |     |         |        | Ē |
| 12    |             |                            | Total AIF              | REE,CCW(C)(I            | D-IV) DELI         | HI(10511)                |                                  |          |                     |                     | 52                             | 4161605                        | 1688286                                                                                                    | 2473319                  |                 |         | -           |                     | -                                                 |             |     |         |        |   |
| 16    | -           |                            | Total AI               | R CCW EE(E)-I           | DELHI(10           | 515)                     |                                  |          |                     |                     | 177                            | 12701016                       | 4336676                                                                                                    | 8364340                  |                 |         |             |                     |                                                   |             |     |         |        |   |
| 20    |             |                            | Total AIF              | REE,CCW(C)(I            | )-III) DELE        | HI(10510)                |                                  |          |                     | 1                   | 78                             | 5712543                        | 2409831                                                                                                    | 3302712                  |                 |         |             |                     |                                                   |             |     |         |        |   |
| 22    |             |                            | Total AIF              | R R&D DELHI             | 10208)             |                          |                                  |          |                     | 1                   | 78                             | 7058308                        | 2586880                                                                                                    | 4471428                  |                 |         |             |                     |                                                   |             |     |         |        |   |
| 25    |             |                            | Total AIF              | R DIRECTORA             | TE GENEF           | RAL, DEL                 | HI(10214)                        | )        |                     | ŝ                   | 508                            | 44870862                       | 17103886                                                                                                    | 27766976                 |                 |         |             |                     |                                                   |             |     |         |        |   |
| 27    |             |                            | Total AIF              | R HPT DELHI-F           | IPT AIR(1          | 0104)                    |                                  |          |                     |                     | 59                             | 5366348                        | 2260443                                                                                                    | 3105905                  |                 |         |             |                     |                                                   |             |     |         |        |   |
| 29    |             |                            | Total DG               | AIR NEWS, B             | RAODCAS            | STING H                  | OUSE,DI                          | ELHI(10  | 213)                | 4                   | 138                            | 10769237                       | 4339486                                                                                                    | 6429751                  |                 |         |             |                     |                                                   |             |     |         |        |   |
| 31    |             |                            | Total PB               | NABM(T) DEL             | . <b>HI(10101)</b> |                          |                                  |          |                     |                     | 50                             | 4819612                        | 1868955                                                                                                    | 2950657                  |                 |         |             |                     |                                                   |             |     |         |        |   |
| 33    |             |                            | Total AD               | G(E)(NZ) DELH           | H(10507)           |                          |                                  |          |                     | 9                   | 150                            | 13852321                       | 5099051                                                                                                    | 8753270                  |                 |         |             |                     |                                                   |             |     |         |        |   |
| 36    |             |                            | Total AIF              | R CBS DELHI-O           | CBS(10216          | 0                        |                                  |          |                     |                     | 35                             | 3166751                        | 1219093                                                                                                    | 1947658                  |                 |         |             |                     |                                                   |             |     |         |        |   |
| 38    |             |                            | Total DD               | CPC DELHI(1             | 0225)              |                          |                                  |          |                     | 2                   | 240                            | 20485078                       | 6135020                                                                                                    | 14350058                 |                 |         |             |                     |                                                   |             |     |         |        |   |
| 40    |             |                            | Total DD               | K DELHI(1022            | 4)                 |                          |                                  |          |                     |                     | 545                            | 47548311                       | 17121359                                                                                                    | 30426952                 |                 |         |             |                     |                                                   |             |     |         |        |   |
| 42    |             |                            | Total DD               | HPT PITHAM              | PURA DEI           | LHI(10149                | )                                |          |                     | 9                   | 41                             | 4485212                        | 1490741                                                                                                    | 2994471                  |                 |         |             |                     |                                                   |             |     |         |        |   |
| 44    |             |                            | Total AIF              | R Central Store         | DELHI(10           | 0218)                    |                                  |          |                     |                     | 22                             | 1670513                        | 681666                                                                                                    | 988847                   |                 |         |             |                     |                                                   |             |     |         |        |   |
| 46    |             |                            | Total DD               | CP & S DELH             | II(10228)          |                          |                                  |          |                     | 2                   | 20                             | 1680017                        | 761282                                                                                                    | 918735                   |                 |         |             |                     |                                                   |             |     |         |        |   |
| 48    |             |                            | Total DG               | DD, DELHI(10            | 0223)              |                          |                                  |          |                     |                     | 376                            | 33333486                       | 12131510                                                                                                    | 21201976                 |                 |         |             |                     |                                                   |             |     |         |        |   |
| 50    |             |                            | Total Ear              | rth Station, TO         | DAPUR(D            | ELHI)(102                | 29)                              |          |                     | 1                   | 26                             | 2459156                        | 954794                                                                                                    | 1504362                  |                 |         |             |                     |                                                   |             |     |         |        |   |
| 52    |             |                            | Total DG               | DD News, DE             | LHI(10226)         | )                        |                                  |          |                     |                     | 317                            | 30206498                       | 10114789                                                                                                    | 20091709                 |                 |         |             |                     |                                                   |             |     |         |        |   |
| 54    |             |                            | Total AIF              | R CE(Civil)-I, C        | CW(C), D           | ELHI(102                 | 06)                              |          |                     | 1                   | 118                            | 11969620                       | 4694861                                                                                                    | 7274759                  |                 |         |             |                     |                                                   |             |     |         |        |   |
| 56    |             |                            | <b>Total PB</b>        | CENTRAL AR              | CHIEVES(           | 10210)                   |                                  |          |                     | 4                   | 18                             | 3798398                        | 1463039                                                                                                    | 2335359                  |                 |         |             |                     |                                                   |             |     |         |        |   |
| 60    |             |                            | Total AIF              | REE,CCW(C)(I            | )-I) DELHI         | (10512)                  |                                  |          |                     |                     | 53                             | 4402092                        | 1802447                                                                                                    | 2599645                  |                 |         |             |                     |                                                   |             |     |         |        |   |
| 62    |             |                            | Total PA               | O(DD), DELHI            | (10227)            |                          |                                  |          |                     | 3                   | 20                             | 1568235                        | 644386                                                                                                    | 923849                   |                 |         |             |                     |                                                   |             |     |         |        |   |
| 65    | NIC         | laure Char                 | Total All              | R SHILLONG              | 10253)             |                          |                                  |          |                     | 1                   | 56                             | 5790200                        | 983158                                                                                                    | 4807042                  |                 |         |             |                     |                                                   |             |     |         |        | F |
| Ready | 450 of      | 1031 reco                  | ds found               | 5,2020 / 🖏              | 1                  |                          |                                  |          |                     |                     |                                |                                |                                                                                                    |                          | _               |         | _           | 101                 | (B)                                               |             | 00% |         |        | 5 |
|       | -00 01      | iost reco                  | ay round               | -                       |                    |                          | 1                                |          |                     |                     | _                              |                                | and the second second se | Statement Statement      |                 |         |             | _                   |                                                   |             |     |         | E-36   |   |
|       |             |                            |                        | ~                       |                    | X                        |                                  |          |                     |                     |                                |                                |                                                                                                    |                          |                 |         |             |                     | 2                                                 | •  ₽¤ ¶     |     | TL 28-( | 5-2020 | Γ |

## Annexure-X

|                                                                 |           | ه) - (۲ - 🏦 🕢 🖽 🎱 ) -                                                                                                    |                  |                                                       |          | S                                  | alarySheetC                             | Consoldat         | e_Prasar -              | Microsofi                      | t Excel          |                          |       |                   |                       |                                |        | - 6                | ×             |
|-----------------------------------------------------------------|-----------|----------------------------------------------------------------------------------------------------|------------------|-------------------------------------------------------|----------|------------------------------------|-----------------------------------------|-------------------|-------------------------|--------------------------------|------------------|--------------------------|-------|-------------------|-----------------------|--------------------------------|--------|--------------------|---------------|
|                                                                 | Ho        | me Insert Page Layout I                                                                                                    | ormulas          | Data Revi                                             | ew V     | /iew Easy                          | / Document Cre                          | ator              |                         |                                |                  |                          |       |                   |                       |                                |        | . 🕥                | - = x         |
| From                                                            | Fro<br>We | From From Other<br>b Text Sources +<br>Cet External Data<br>allibri + 11 + A* * * * %                                                                                                    | Refresh<br>All * | Connections<br>Properties<br>Edit Links<br>onnections | 2↓<br>∡↓ | A Z<br>Z A<br>Sort Filte<br>Sort & | K Clear<br>Reapply<br>Advance<br>Filter | rext to<br>Column | Remove<br>ns Duplicates | Data<br>Validation<br>Data Too | Consolidat<br>Is | te What-If<br>Analysis * | Group | Jngroup Su<br>Out | ● Si<br>→ H<br>btotal | how Detail<br>ide Detail<br>IS |        |                    |               |
|                                                                 |           | B I = 🖂 • 🔅 • A • 🐭 🖑                                                                                                    |                  | 723                                                   |          | 1212                               | 1                                       |                   | 1.42                    |                                | 22               | 222                      |       | 12                | -                     | 122                            | 72     | 100                | *             |
|                                                                 | A         |                                                                                                    | E                | F                                                     | G        | н                                  | 1                                       | J                 | K                       | L                              | M                | N                        | 0     | Р                 | Q                     | R                              | S      | Т                  | 0             |
| 2 3                                                             |           | K Cut<br>Copy                                                                                                    |                  |                                                       |          |                                    |                                         |                   |                         |                                |                  |                          |       |                   |                       |                                |        |                    |               |
| 4                                                               |           | Dacta Sparial                                                                                                    |                  |                                                       |          |                                    | -                                       |                   |                         |                                |                  |                          |       |                   |                       |                                |        |                    |               |
| 5<br>6<br>7<br>8<br>9<br>10<br>11<br>12<br>13<br>14<br>15<br>16 |           | Paste special         Insert         Delete         Clear Contents         Filtgr         Sort         Insert Comment         Format Cells         Pick From Drop-down List         Name a Bange         Hyperlink | *                |                                                       |          |                                    |                                         |                   |                         |                                |                  |                          |       |                   |                       |                                |        |                    |               |
| 17<br>18<br>19<br>20<br>21<br>22<br>23<br>24                    |           |                                                                                                    |                  |                                                       |          |                                    |                                         |                   |                         |                                |                  |                          |       |                   |                       |                                |        |                    |               |
| 25                                                              |           |                                                                                                    |                  |                                                       |          |                                    |                                         |                   |                         |                                |                  |                          |       |                   |                       |                                |        |                    | v             |
| 14 4 14                                                         | M         | Salary Sheet Report 5,2020                                                                                                    | heet1 🧷          |                                                       |          |                                    | -                                       | -                 |                         |                                | 14               |                          |       |                   | .00.                  |                                | -      |                    | Þ I           |
| Select                                                          | destin    | ation and press ENTER or choose Paste                                                                                                    |                  |                                                       | _        | _                                  | -                                       | -                 |                         | _                              | _                | _                        | _     | _                 | _                     |                                | 100% - | Ū                  | Ð             |
| -                                                               |           | 📄 🍅 🔼                                                                                                    |                  | X                                                     |          |                                    |                                         |                   |                         |                                |                  |                          |       |                   |                       | ~ <b>P</b>                     | 👻 🌒 🖁  | NG 15<br>ITL 28-05 | :53<br>5-2020 |

## **Use Paste Special & Select Values**

| Cn 2 .                                                                                                    | 🚽 🤊 🕆 🔃 🕞 🗊 🛄 🚱 🔻 SalarySheetConsoldate_Prasar - Microsoft Excel                                              |                                    |                      |           |                                     |                                  |                          |                 |            |                |                   |  |
|----------------------------------------------------------------------------------------------------|----------------------------------------------------------------------------------------------------|------------------------------------|----------------------|-----------|-------------------------------------|----------------------------------|--------------------------|-----------------|------------|----------------|-------------------|--|
| Home                                                                                                    | Insert Page Layout Formulas Da                                                                                | ta Review                          | View Ei              | 0         | - • x                               |                                  |                          |                 |            |                |                   |  |
|                                                                                                    | Paste Special ?                                                                                               | onnections<br>roperties<br>t Links | A↓ AZ<br>Z↓ Sort Fil | ter       | Text to Remove<br>Columns Duplicate | Data Consolida<br>s Validation + | te What-If<br>Analysis * | Group Ungroup S |            |                |                   |  |
| Paste                                                                                                    |                                                                                                    | ons                                | Sort                 | St Filter |                                     | Data loois                       |                          | 01              | itline 19  |                | - Internet        |  |
| <ul> <li>All</li> <li>Eormulas</li> <li>Values</li> <li>Formats</li> <li>Comments</li> <li>Validation</li> </ul> | All using Source theme All except borders Column widths Formulas and number formats Values and number formats | E                                  | G H                  | Î.        | J K                                 | L M                              | N                        | O P             | Q R        | S T            | U                 |  |
| Operation<br>None<br>Add<br>Subtract                                                                             | O Multiply<br>O Divide                                                                                        |                                    |                      |           |                                     |                                  |                          |                 |            |                |                   |  |
| Skip blanks Paste Link                                                                                           | Cancel                                                                                                    |                                    |                      |           |                                     |                                  |                          |                 |            |                |                   |  |
| 14                                                                                                    |                                                                                                    |                                    |                      |           |                                     |                                  |                          |                 |            |                |                   |  |
| 15                                                                                                    |                                                                                                    |                                    |                      |           |                                     |                                  |                          |                 |            |                | _                 |  |
| 16                                                                                                    |                                                                                                    |                                    |                      |           |                                     |                                  |                          |                 |            |                |                   |  |
| 17                                                                                                    |                                                                                                    |                                    |                      |           |                                     |                                  |                          |                 |            |                |                   |  |
| 19                                                                                                    |                                                                                                    |                                    |                      |           |                                     |                                  |                          |                 |            |                |                   |  |
| 20                                                                                                    |                                                                                                    |                                    |                      |           |                                     |                                  |                          |                 |            |                |                   |  |
| 21                                                                                                    |                                                                                                    |                                    |                      |           |                                     |                                  |                          |                 |            |                |                   |  |
| 22                                                                                                    |                                                                                                    |                                    |                      |           |                                     |                                  |                          |                 |            |                |                   |  |
| 23                                                                                                    |                                                                                                    |                                    |                      |           |                                     |                                  |                          |                 |            |                | -                 |  |
| 24                                                                                                    |                                                                                                    |                                    |                      |           |                                     |                                  |                          |                 |            |                |                   |  |
| 25                                                                                                    |                                                                                                    |                                    |                      |           |                                     |                                  |                          |                 |            |                | ~                 |  |
| I4 4 D Sa                                                                                                    | lary Sheet Report 5,2020 📃 Sheet1 🥂 🏷                                                                         |                                    |                      |           |                                     | 1 4                              |                          |                 | .utt.      |                | I                 |  |
| Select destination                                                                                               | n and press ENTER or choose Paste                                                                             |                                    |                      |           |                                     |                                  | _                        |                 |            | 100% 🕒 🔍       | •                 |  |
|                                                                                                    | 🗧 ᠔ 🔼 🖉 😫                                                                                                    |                                    |                      |           |                                     |                                  |                          |                 | ~ <b>P</b> | ENG<br>INTL 28 | 15:54<br>-05-2020 |  |

## **Resultant Sheet**

| 💽 🚽 🕫 - 🖬 💿 🏛 🗂 🕥 🗧                                                    | 🕐 📲 💭 🛱 💭 👻 SalarySheetConsoldate_Prasar - Microsoft Excel |                   |           |                              |                    |                      |                                |             |                       |           |             |                                          |                    |          | - 🗖              | ×                |
|------------------------------------------------------------------------|------------------------------------------------------------|-------------------|-----------|------------------------------|--------------------|----------------------|--------------------------------|-------------|-----------------------|-----------|-------------|------------------------------------------|--------------------|----------|------------------|------------------|
| Home Insert Page Layout Formulas                                       | ata Review                                                 | View              | Easy Docu | iment Creato                 | r                  |                      |                                |             |                       |           |             |                                          |                    |          | 🥑 –              | ⊂ x              |
| From From From Other<br>Access Web Text Sources +<br>Get External Data | Connections<br>Properties<br>Edit Links<br>ections         | Ž↓ ZZA<br>Z↓ Sort | Filter    | Clear<br>Reapply<br>Advanced | Text to<br>Columns | Remove<br>Duplicates | Data<br>Validation<br>Data Too | Consolidate | What-If<br>Analysis * | Group Ung | roup Subtol | a] <sup>⊕</sup> ≣ Shov<br>≔≣ Hide<br>tal | v Detail<br>Detail |          |                  |                  |
| 15 <b>▼</b> ( <i>f</i> <sub>×</sub>                                    |                                                            |                   |           |                              |                    |                      |                                |             |                       |           |             |                                          |                    |          |                  | ×                |
| A B                                                                    | С                                                          | D                 | E         | F                            | G                  | Н                    | - I -                          | J           | К                     | Ĺ         | М           | N                                        | 0                  | Р        | Q                | -                |
| 1 Office                                                               | Total No c                                                 | GROSS AN          | TOTAL DEI | NET AMT                      |                    |                      |                                |             |                       |           |             |                                          |                    |          |                  |                  |
| 2 Total AIR BH DELHI(10217)                                            | 397                                                        | 35990987          | 13669807  | 22321180                     |                    |                      |                                |             |                       |           |             |                                          |                    |          |                  |                  |
| 3 Total AIR EE,CCW(C)(D-IV) DELHI(10511)                               | 52                                                         | 4161605           | 1688286   | 2473319                      |                    |                      |                                |             |                       |           |             |                                          |                    |          |                  |                  |
| 4 Total AIR CCW EE(E)-I DELHI(10515)                                   | 177                                                        | 12701016          | 4336676   | 8364340                      |                    |                      | _                              | _           |                       |           |             |                                          |                    |          |                  |                  |
| 5 Total AIR EE,CCW(C)(D-III) DELHI(10510)                              | 78                                                         | 5712543           | 2409831   | 3302712                      |                    | _                    | -                              |             |                       |           |             | _                                        | _                  |          |                  |                  |
| 6 Total AIR R&D DELHI(10208)                                           | 78                                                         | 7058308           | 2586880   | 4471428                      |                    |                      |                                |             |                       |           |             |                                          |                    |          |                  |                  |
| 7 Total AIR DIRECTORATE GENERAL, DELHI(10214)                          | 508                                                        | 44870862          | 17103886  | 27766976                     |                    |                      | _                              | _           |                       | _         |             |                                          | _                  | _        |                  |                  |
| 8 Total AIR HPT DELHI-HPT AIR(10104)                                   | 59                                                         | 5366348           | 2260443   | 3105905                      |                    |                      |                                |             |                       |           |             |                                          | _                  |          |                  | _                |
| 9 Total DG:AIR NEWS, BRAODCASTING HOUSE, DELHI(10)                     | 021: 138                                                   | 10769237          | 4339486   | 6429751                      |                    |                      | _                              | _           |                       | _         |             |                                          | _                  |          |                  |                  |
| 10 Total PB NABM(T) DELHI(10101)                                       | 50                                                         | 4819612           | 1868955   | 2950657                      |                    |                      |                                |             |                       |           |             |                                          | _                  |          |                  | _                |
| 11 Total ADG(E)(NZ) DELHI(10507)                                       | 150                                                        | 13852321          | 5099051   | 8753270                      |                    |                      | _                              |             |                       |           |             |                                          | _                  |          |                  |                  |
| 12 Total AIR CBS DELHI-CBS(10216)                                      | 35                                                         | 3166751           | 1219093   | 1947658                      |                    |                      |                                |             |                       |           |             |                                          | _                  |          |                  | _                |
| 13 Total DD CPC DELHI(10225)                                           | 240                                                        | 20485078          | 6135020   | 14350058                     |                    |                      |                                |             |                       |           |             |                                          | _                  | _        |                  |                  |
| 14 Total DDK DELHI(10224)                                              | 545                                                        | 47548311          | 17121359  | 30426952                     |                    |                      |                                |             |                       |           |             |                                          |                    |          |                  |                  |
| 15 Total DD HPT PITHAMPURA DELHI(10149)                                | 41                                                         | 4485212           | 1490741   | 2994471                      |                    |                      |                                |             |                       |           |             |                                          |                    |          |                  |                  |
| 16 Total AIR Central Store DELHI(10218)                                | 22                                                         | 1670513           | 681666    | 988847                       |                    |                      |                                |             |                       |           |             |                                          |                    |          |                  | _                |
| 17 Total DD CP & S DELHI(10228)                                        | 20                                                         | 1680017           | 761282    | 918735                       |                    |                      | _                              |             |                       |           |             | _                                        | _                  | _        |                  |                  |
| 18 Total DG:DD, DELHI(10223)                                           | 376                                                        | 33333486          | 12131510  | 21201976                     |                    |                      | _                              |             |                       |           |             |                                          |                    |          |                  |                  |
| 19 Total Earth Station, TODAPUR(DELHI)(10229)                          | 26                                                         | 2459156           | 954794    | 1504362                      |                    |                      | _                              | _           | _                     | _         |             |                                          | _                  |          |                  |                  |
| 20 Total DG:DD News, DELHI(10226)                                      | 317                                                        | 30206498          | 10114789  | 20091709                     |                    |                      | _                              |             |                       |           |             |                                          |                    |          |                  |                  |
| 21 Total AIR CE(Civil)-I, CCW(C), DELHI(10206)                         | 118                                                        | 11969620          | 4694861   | 7274759                      |                    |                      | _                              | _           |                       | _         |             |                                          | _                  |          |                  |                  |
| 22 Total PB CENTRAL ARCHIEVES(10210)                                   | 48                                                         | 3798398           | 1463039   | 2335359                      |                    |                      |                                |             |                       |           |             |                                          |                    |          |                  | _                |
| 23 Total AIR EE,CCW(C)(D-I) DELHI(10512)                               | 53                                                         | 4402092           | 1802447   | 2599645                      |                    |                      |                                |             |                       |           |             |                                          | _                  |          |                  |                  |
| 24 Total PAO(DD), DELHI(10227)                                         | 20                                                         | 1568235           | 644386    | 923849                       |                    |                      |                                |             |                       |           |             |                                          |                    |          |                  |                  |
| 25 Total AIR SHILLONG(10253)                                           | 66                                                         | 5790200           | 983158    | 4807042                      |                    |                      |                                | 104 JULY 0  | _                     |           |             |                                          | _                  |          |                  | -                |
| H + + H Salary Sheet Report 5,2020 Sheet1                              |                                                            |                   |           |                              |                    |                      |                                |             |                       |           | JUL         |                                          |                    | -        |                  | •                |
| Select destination and press ENTER or choose Paste                     |                                                            | _                 |           |                              |                    |                      |                                | _           |                       |           |             |                                          |                    | 100% (=) | U.               | ( <del>+</del> ) |
| 🛛 🍒 🥞 😆 🖊 🖉                                                            |                                                            |                   |           |                              |                    |                      |                                |             |                       |           |             |                                          | - P                |          | 15:55<br>28-05-2 | )<br>1020        |

## Now you can Edit the sheet and format for better visibility

| 0    | 1 🖬 "           | 🚽 🤭 🕐 🕫 🗐 🗐 📋 📋 🌍 🗧 SalarySheetConsoldate_Prasar - Microsoft Excel – 🗖                                                                                                    |                              |                |                      |                              |                                                                                               |                                                             |   |   |                                                                                                    |        |                    |                 |  |  |  |  |  |
|------|-----------------|----------------------------------------------------------------------------------------------------|------------------------------|----------------|----------------------|------------------------------|-----------------------------------------------------------------------------------------------|-------------------------------------------------------------|---|---|----------------------------------------------------------------------------------------------------|--------|--------------------|-----------------|--|--|--|--|--|
| 000  | Home            | ome Insert Page Layout Formulas Data Review View Easy Document Creator                                                                                                    |                              |                |                      |                              |                                                                                               |                                                             |   |   |                                                                                                    |        |                    | 🙆 – 🗖 🗙         |  |  |  |  |  |
| Pa   | ste<br>Clipboal | Cut       Calibri $\cdot$ $\cdot$ \cdot $\cdot$ $\cdot$ |                              |                | gnment G             | Seneral<br>愛 → % →<br>Number | Source     Source       Conditional     Format       Formatting ~ as Table ~ Sty       Styles | Conditional Format Cell<br>Formatting * as Table * Styles * |   |   | Delete Format     Σ     AutoSum *     Σ       ∠     Fill *     Sort & Find &       ∠     Clear *     Filter *       Editing     Editing |        |                    |                 |  |  |  |  |  |
|      | B2              |                                                                                                    | fx Total AIR BH              | I DELHI(10217) |                      |                              |                                                                                               |                                                             |   |   |                                                                                                    |        |                    | *               |  |  |  |  |  |
|      | А               |                                                                                                    | В                            |                | С                    | D                            | E                                                                                             | F                                                           | G | Н | 1                                                                                                    | J      | К                  | L               |  |  |  |  |  |
| 1    | Sno             | Office                                                                                                    |                              |                | Total No of Employee | GROSS AMT                    | TOTAL DEDUCTIONS                                                                              | NET AMT                                                     | - |   |                                                                                                    |        |                    |                 |  |  |  |  |  |
| 2    | 1               | Total AIR E                                                                                                    | BH DELHI(10217)              |                | 39                   | 7 35990987                   | 13669807                                                                                      | 22321180                                                    |   |   |                                                                                                    |        |                    |                 |  |  |  |  |  |
| 3    | 2               | Total AIR E                                                                                                    | EE,CCW(C)(D-IV) DELHI(1051   | 1)             | 5                    | 2 4161605                    | 1688286                                                                                       | 2473319                                                     |   |   |                                                                                                    |        |                    |                 |  |  |  |  |  |
| 4    | 3               | Total AIR (                                                                                                    | CCW EE(E)-I DELHI(10515)     |                | 17                   | 7 12701016                   | 4336676                                                                                       | 8364340                                                     |   |   |                                                                                                    |        |                    |                 |  |  |  |  |  |
| 5    | 4               | Total AIR E                                                                                                    | EE,CCW(C)(D-III) DELHI(10510 | 0)             | 7                    | 3 5712543                    | 2409831                                                                                       | 3302712                                                     |   |   |                                                                                                    |        |                    |                 |  |  |  |  |  |
| 6    | 5               | Total AIR F                                                                                                    | R&D DELHI(10208)             |                | 7                    | 3 7058308                    | 2586880                                                                                       | 4471428                                                     |   |   |                                                                                                    |        |                    |                 |  |  |  |  |  |
| 7    | 6               | 6 Total AIR DIRECTORATE GENERAL, DELHI(10214)                                                                                                    |                              |                | 50                   | 3 44870862                   | 17103886                                                                                      | 27766976                                                    |   |   |                                                                                                    |        |                    |                 |  |  |  |  |  |
| 8    | 7               | 7 Total AIR HPT DELHI-HPT AIR(10104)                                                                                                    |                              |                | 5                    | 9 5366348                    | 2260443                                                                                       | 3105905                                                     |   |   |                                                                                                    |        |                    |                 |  |  |  |  |  |
| 9    | 8               | 8 Total DG:AIR NEWS, BRAODCASTING HOUSE, DELHI (10213)                                                                                                    |                              |                | 13                   | 3 10769237                   | 4339486                                                                                       | 6429751                                                     |   |   |                                                                                                    |        |                    |                 |  |  |  |  |  |
| 10   | 9               | 9 Total PB NABM(T) DELHI(10101)                                                                                                    |                              |                | 5                    | 4819612                      | 1868955                                                                                       | 2950657                                                     |   |   |                                                                                                    |        |                    |                 |  |  |  |  |  |
| 11   | 10              | Total ADG                                                                                                    | (E)(NZ) DELHI(10507)         |                | 15                   | 13852321                     | 5099051                                                                                       | 8/532/0                                                     |   |   |                                                                                                    |        |                    |                 |  |  |  |  |  |
| 12   | 11              | Total AIR C                                                                                                    | CBS DELHI-CBS(10216)         |                | 3                    | 3166/51                      | 1219093                                                                                       | 1947658                                                     |   |   |                                                                                                    |        |                    |                 |  |  |  |  |  |
| 13   | 12              | Total DD C                                                                                                    | PC DELHI(10225)              |                | 24                   | 20485078                     | 6135020                                                                                       | 14350058                                                    |   |   |                                                                                                    |        |                    |                 |  |  |  |  |  |
| 14   | 13              | Total DDK                                                                                                    | DELHI(10224)                 | 101            | 54                   | 4/548311                     | 1/121359.13                                                                                   | 30426951.87                                                 |   |   |                                                                                                    |        |                    |                 |  |  |  |  |  |
| 15   | 14              | Total DD H                                                                                                    | PT PTHAMPUKA DELHI(1014      | 19)            | 4                    | 1 4485212                    | 1490/41                                                                                       | 2994471                                                     |   |   |                                                                                                    |        |                    |                 |  |  |  |  |  |
| 17   | 13              | Total DD C                                                                                                    | 20.8 C DELUI(10228)          |                | 2                    | 1670513                      | 081000                                                                                        | 988847                                                      |   |   |                                                                                                    |        |                    |                 |  |  |  |  |  |
| 10   | 10              | Total DC                                                                                                    | P & 5 DELHI(10226)           |                | 2                    | 5 22222496                   | 101202                                                                                        | 21201076                                                    |   |   |                                                                                                    |        |                    |                 |  |  |  |  |  |
| 10   | 1/              | Total Earth                                                                                                    | Station TODADUR/DELUIV       | 10229)         | 37                   | 5 2459156                    | 954794                                                                                        | 1504262                                                     |   |   |                                                                                                    |        |                    |                 |  |  |  |  |  |
| 20   | 19              | Total DG                                                                                                    | D News DELHI(10226)          | 102257         | 21                   | 7 30206498                   | 10114789                                                                                      | 20091709                                                    |   |   |                                                                                                    |        |                    |                 |  |  |  |  |  |
| 21   | 20              | Total AIR (                                                                                                    | CE(Civil)-L CCW(C), DELHI(10 | )206)          | 11                   | 11969620                     | 4694861                                                                                       | 7274759                                                     |   |   |                                                                                                    |        |                    |                 |  |  |  |  |  |
| 22   | 21              | Total PB C                                                                                                    | ENTRAL ARCHIEVES(10210)      | 2007           | 4                    | 3798398                      | 1463039                                                                                       | 2335359                                                     |   |   |                                                                                                    |        |                    |                 |  |  |  |  |  |
| 23   | 22              | Total AIR F                                                                                                    | EE.CCW(C)(D-I) DELHI(10512)  | 1              | 5                    | 4402092                      | 1802447                                                                                       | 2599645                                                     |   |   |                                                                                                    |        |                    |                 |  |  |  |  |  |
| 24   | 23              | Total PAO                                                                                                    | (DD), DELHI(10227)           |                | 2                    | 1568235                      | 644386                                                                                        | 923849                                                      |   |   |                                                                                                    |        |                    |                 |  |  |  |  |  |
| 25   | 24              | Total AIR                                                                                                    | SHILLONG(10253)              |                | 6                    | 5 5790200                    | 983158                                                                                        | 4807042                                                     |   |   |                                                                                                    |        |                    |                 |  |  |  |  |  |
| 14 4 | F H S           | Salary Sheet                                                                                                    | Report 5,2020 Sheet1         |                |                      |                              | I (                                                                                           | -                                                           | - |   |                                                                                                    |        |                    | > [             |  |  |  |  |  |
| Rea  | dy              | 10                                                                                                    |                              |                |                      |                              | 1672 - Ab                                                                                     |                                                             |   |   |                                                                                                    | 100% 😑 |                    | •               |  |  |  |  |  |
|      | 5               |                                                                                                    | ᠔ 🔼 🖉                        |                |                      |                              | A CAREER                                                                                      |                                                             |   |   | - P                                                                                                    | P 🕩    | ENG 1<br>INTL 28-1 | 5:57<br>05-2020 |  |  |  |  |  |

## Further formating and Making only sheet for Cash Requirement of Differnt DDOs who Made Salary through the e-Salary Module of CAS

|       | u v) • (P = 11 💿 🌐 (*** 😡 ) =                                                                                                    | Salary         | SheetC   | onsoldate_l | Prasar - N          | Aicrosoft E              | xcel                     |                  |               |        |                                    |                             |              | - 0      | ×   |
|-------|----------------------------------------------------------------------------------------------------|----------------|----------|-------------|---------------------|--------------------------|--------------------------|------------------|---------------|--------|------------------------------------|-----------------------------|--------------|----------|-----|
|       | Home Insert Page Layout Formulas Data Review                                                                                                    | View Easy Docu | ment Cre | ator        |                     |                          |                          |                  |               |        |                                    |                             |              | 🥝 –      | σx  |
| Paste | $\begin{array}{c c} C \text{ Cut} & & \\ \hline & C \text{ opy} \\ \hline & Format Painter \\ \hline & Format Painter \\ \hline & Format$ | Wrap Text      | enter -  | General     | *<br>00. 00.<br>00. | Conditiona<br>Formatting | I Format<br>* as Table * | Cell<br>Styles * | Insert Delete | Format | ∑ AutoSum<br>↓ Fill *<br>∠ Clear * | Sort & Fin<br>Filter + Sele | d &<br>ect * |          |     |
| City  |                                                                                                    | agnment        | 34 J     | Number      |                     |                          | Styles                   |                  | Cens          |        | E                                  | hung                        |              |          | ×   |
|       |                                                                                                    | D              | C        |             |                     | 1                        | V                        |                  | 84            | N      | 0                                  | D                           | 0            | P        |     |
| 1 500 | Office                                                                                                    | GROSS AMT      | 0        | п           |                     | J                        | ĸ                        | L                | IVI           | IN     | 0                                  | P                           | ų            | 'n       |     |
| 2     | 1 Total AIB BH DFI HI(10217)                                                                                                    | 35990987       |          |             |                     |                          |                          |                  |               |        |                                    |                             |              |          |     |
| 3     | 2 Total AIR EE.CCW(C)(D-IV) DELHI(10511)                                                                                                    | 4161605        |          |             |                     |                          |                          |                  |               |        |                                    |                             |              |          |     |
| 4     | 3 Total AIR CCW EE(E)-I DELHI(10515)                                                                                                    | 12701016       |          |             |                     |                          |                          |                  |               |        |                                    |                             |              |          |     |
| 5     | 4 Total AIR EE,CCW(C)(D-III) DELHI(10510)                                                                                                    | 5712543        |          |             |                     |                          |                          |                  |               |        |                                    |                             |              |          |     |
| 6     | 5 Total AIR R&D DELHI(10208)                                                                                                    | 7058308        |          |             |                     |                          |                          |                  |               |        |                                    |                             |              |          |     |
| 7     | 6 Total AIR DIRECTORATE GENERAL, DELHI(10214)                                                                                                    | 44870862       |          |             |                     |                          |                          |                  |               |        |                                    |                             |              |          |     |
| 8     | 7 Total AIR HPT DELHI-HPT AIR(10104)                                                                                                    | 5366348        |          |             |                     |                          |                          |                  |               |        |                                    |                             |              |          |     |
| 9     | 8 Total DG:AIR NEWS, BRAODCASTING HOUSE, DELHI (10213)                                                                                                    | 10769237       |          |             |                     |                          |                          |                  |               |        |                                    |                             |              |          |     |
| 10    | 9 Total PB NABM(T) DELHI(10101)                                                                                                    | 4819612        |          |             |                     |                          |                          |                  |               |        |                                    |                             |              |          |     |
| 11    | 10 Total ADG(E)(NZ) DELHI(10507)                                                                                                    | 13852321       |          |             |                     |                          |                          |                  |               |        |                                    |                             |              |          |     |
| 12    | 11 Total AIR CBS DELHI-CBS(10216)                                                                                                    | 3166751        |          |             |                     |                          |                          |                  |               |        |                                    |                             |              |          |     |
| 13    | 12 Total DD CPC DELHI(10225)                                                                                                    | 20485078       |          |             |                     |                          |                          |                  |               |        |                                    |                             |              |          |     |
| 14    | 13 Total DDK DELHI(10224)                                                                                                    | 47548311       |          |             |                     |                          |                          |                  |               |        |                                    |                             |              |          |     |
| 15    | 14 Total DD HPT PITHAMPURA DELHI(10149)                                                                                                    | 4485212        |          |             |                     |                          |                          |                  |               |        |                                    |                             |              |          |     |
| 16    | 15 Total AIR Central Store DELHI(10218)                                                                                                    | 1670513        |          |             |                     |                          |                          |                  |               |        |                                    |                             |              |          |     |
| 17    | 16 Total DD CP & S DELHI(10228)                                                                                                    | 1680017        |          |             |                     |                          |                          | -                |               |        |                                    |                             |              |          |     |
| 18    | 17 Total DG:DD, DELHI(10223)                                                                                                    | 33333486       |          |             |                     |                          |                          |                  |               |        |                                    |                             |              |          |     |
| 19    | 18 Total Earth Station, TODAPUR(DELHI)(10229)                                                                                                    | 2459156        |          |             |                     |                          |                          | -                |               |        |                                    |                             |              |          | _   |
| 20    | 19 Total DG:DD News, DELHI(10226)                                                                                                    | 30206498       |          |             |                     |                          |                          |                  |               |        |                                    |                             |              |          |     |
| 21    | 20 Total AIR CE(Civil)-I, CCW(C), DELHI(10206)                                                                                                    | 11969620       |          |             |                     |                          |                          |                  |               |        |                                    |                             |              |          |     |
| 22    | 21 Total PB CENTRAL ARCHIEVES(10210)                                                                                                    | 3798398        |          |             |                     |                          |                          | -                |               |        |                                    |                             |              |          |     |
| 23    | 22 Total AIR EE,CCW(C)(D-I) DELHI(10512)                                                                                                    | 4402092        |          |             |                     |                          |                          |                  |               |        |                                    |                             |              |          |     |
| 24    | 23 TOTAL PAO(DD), DELHI(10227)                                                                                                    | 1568235        |          |             |                     |                          |                          |                  |               |        |                                    |                             |              |          | +   |
| 25    | 24 TOTAL AIR SHILLONG(10253)                                                                                                    | 5790200        |          |             |                     |                          |                          |                  |               |        |                                    |                             |              | _        | Y   |
| Ready | Sileet Co                                                                                                    |                |          |             |                     |                          |                          |                  |               | 101    | 1                                  | 1009                        | 6            |          | - U |
| icady |                                                                                                    |                |          | -           |                     |                          | -                        |                  |               |        |                                    |                             | ENC          | 15:57    |     |
| -     |                                                                                                    |                |          |             |                     |                          |                          |                  |               |        |                                    |                             | INTL         | 28-05-20 | 020 |

### Annexure-XV

# Above Example is for All the DDOs of Both the Directorate but Directorate May choose the Correct filters in Annexure –II for getting details of their DDOs only.

|                                                                                                    | SalarySheetConsoldate_Prasar - Microsoft Excel                                  |           |         |                |                      |                          |                           |                  |               |        |                                |                          |                     | - 8      | ×        |
|----------------------------------------------------------------------------------------------------|---------------------------------------------------------------------------------|-----------|---------|----------------|----------------------|--------------------------|---------------------------|------------------|---------------|--------|--------------------------------|--------------------------|---------------------|----------|----------|
|                                                                                                    | Home Insert Page Layout Formulas Data Review View Easy Document Creator         |           |         |                |                      |                          |                           |                  |               |        |                                |                          |                     | 🥝 –      | a x      |
| $\bigotimes$ Cut       Calibri $\checkmark$ 11 $\land$ $\checkmark$ $\equiv$ $\equiv$ $\gg$ $\checkmark$ Paste $\checkmark$ Format Painter $\blacksquare$ $I$ $\underline{U}$ $\checkmark$ $\boxdot$ $\checkmark$ $\triangle$ $\checkmark$ $\equiv$ $\equiv$ $\equiv$ $\equiv$ $\equiv$ $\equiv$ $\equiv$ $\equiv$ $\equiv$ $\equiv$                                                                                                    |                                                                                 |           | enter • | General        | •.00.00•<br>•.0• 00• | Conditiona<br>Formatting | al Format<br>* as Table * | Cell<br>Styles * | Insert Delete | Format | Σ AutoSum<br>Fill *<br>Clear * | Sort & Fi<br>Filter * Se | nd &<br>lect *      |          |          |
|                                                                                                    |                                                                                 | - 10 C    | Number  | (194)<br>(194) |                      | Styles                   |                           | Cens             |               | 8      | cutting                        |                          |                     | ~        |          |
| in the second second se |                                                                                 | _         |         |                |                      |                          | 1.2                       |                  |               |        |                                |                          | _                   |          | ~        |
| 1                                                                                                    | Cash Requirement of Differnt DDOs who Mad<br>through the e-Salary Module of CAS | e Salary  | 6       | н              |                      |                          | K                         |                  | M             | N      | 0                              | P                        | Q                   | ĸ        |          |
| 2<br>3 Sn                                                                                                    | o Office                                                                        | GROSS AMT |         |                |                      |                          |                           |                  |               |        |                                |                          |                     |          |          |
| 4                                                                                                    | 1 Total AIR BH DELHI(10217)                                                     | 35990987  |         |                |                      |                          |                           |                  |               |        |                                |                          |                     |          |          |
| 5                                                                                                    | 2 Total AIR EE,CCW(C)(D-IV) DELHI(10511)                                        | 4161605   |         |                |                      |                          | 1                         |                  |               |        |                                |                          |                     |          |          |
| 6                                                                                                    | 3 Total AIR CCW EE(E)-I DELHI(10515)                                            | 12701016  |         |                |                      |                          | 1                         |                  |               |        |                                |                          |                     |          |          |
| 7                                                                                                    | 4 Total AIR EE,CCW(C)(D-III) DELHI(10510)                                       | 5712543   |         |                |                      |                          |                           |                  |               |        |                                |                          |                     |          |          |
| 8                                                                                                    | 5 Total AIR R&D DELHI(10208)                                                    | 7058308   |         |                |                      |                          |                           |                  |               |        |                                |                          |                     |          |          |
| 9                                                                                                    | 6 Total AIR DIRECTORATE GENERAL, DELHI(10214)                                   | 44870862  |         |                |                      |                          |                           |                  |               |        |                                |                          |                     |          |          |
| 10                                                                                                    | 7 Total AIR HPT DELHI-HPT AIR(10104)                                            | 5366348   |         |                |                      |                          |                           |                  |               |        |                                |                          |                     |          |          |
| 11                                                                                                    | 8 Total DG:AIR NEWS, BRAODCASTING HOUSE, DELHI (10213)                          | 10769237  |         |                |                      |                          |                           |                  |               |        |                                |                          |                     |          |          |
| 12                                                                                                    | 9 Total PB NABM(T) DELHI(10101)                                                 | 4819612   |         |                |                      |                          |                           |                  |               |        |                                |                          |                     |          |          |
| 13                                                                                                    | 10 Total ADG(E)(NZ) DELHI(10507)                                                | 13852321  |         |                |                      |                          |                           |                  |               |        |                                |                          |                     |          |          |
| 14                                                                                                    | 11 Total AIR CBS DELHI-CBS(10216)                                               | 3166751   |         |                |                      |                          |                           |                  |               |        |                                |                          |                     |          |          |
| 15                                                                                                    | 12 Total DD CPC DELHI(10225)                                                    | 20485078  |         |                |                      |                          |                           |                  |               |        |                                |                          |                     |          |          |
| 16                                                                                                    | 13 Total DDK DELHI(10224)                                                       | 47548311  |         |                |                      |                          |                           |                  |               |        |                                |                          |                     |          |          |
| 17                                                                                                    | 14 Total DD HPT PITHAMPURA DELHI(10149)                                         | 4485212   |         |                |                      |                          |                           |                  |               |        |                                |                          |                     |          |          |
| 18                                                                                                    | 15 Total AIR Central Store DELHI(10218)                                         | 1670513   |         |                |                      |                          |                           |                  |               |        |                                |                          |                     |          |          |
| 19                                                                                                    | 16 Total DD CP & S DELHI(10228)                                                 | 1680017   |         |                |                      |                          |                           |                  |               |        |                                |                          |                     |          |          |
| 20                                                                                                    | 17 Total DG:DD, DELHI(10223)                                                    | 33333486  |         |                |                      |                          |                           |                  |               |        |                                |                          |                     |          |          |
| 21                                                                                                    | 18 Total Earth Station, TODAPUR(DELHI)(10229)                                   | 2459156   |         |                |                      |                          |                           |                  |               |        |                                |                          |                     |          |          |
| 22                                                                                                    | 19 Total DG:DD News, DELHI(10226)                                               | 30206498  |         |                |                      |                          |                           |                  |               |        |                                |                          |                     |          |          |
| 23                                                                                                    | 20 Total AIR CE(Civil)-I. CCW(C). DELHI(10206)                                  | 11969620  |         |                |                      |                          |                           |                  |               | pu     |                                |                          |                     |          |          |
| Ready                                                                                                    | Sileet Keport 5,2020 Sileet1 / Ca                                               |           |         |                |                      |                          |                           |                  |               | 101    |                                | ■□□□ 10                  | 0% ( <del>-</del> ) |          | <b>A</b> |
|                                                                                                    |                                                                                 |           |         | -              |                      |                          | -                         |                  |               |        | IL.                            |                          | ENI                 | 16:02    |          |
|                                                                                                    | k 📄 🕹 🔼 🖄 🔛                                                                     |           |         |                |                      |                          |                           |                  |               |        |                                | · P 🔁                    |                     | 28-05-20 | 020      |